## Determination of the Proton 90° Pulse

Revised: 4-17-2021

The 90° pulse can be determined by either looking for the 180° pulse or the 360° pulse – both give a null signal. Using the 360° pulse results in a more accurate measurement. Here we will run an approximate determination looking for a 180° pulse, and then we will fine tune the determination by measuring a 360° pulse.

- 1. Obtain a normal one scan proton spectrum of your sample. Select the *AcquPars* window and set **NS**=1 and **DS**=0. If you have previously acquired a proton spectrum of your sample, you can load that spectrum, instead.
- 2. Identify a peak near the center of the spectrum to focus on in the determination. Singlets are nice to use, but any strong peak will do. Expand around that peak and set the cursor in the middle of the peak. Leave a 1-2 tenths of a ppm on either side of the peak in your expansion.
- 3. Click the *O1 Adjust* button:

The dialog box to the right pops up.

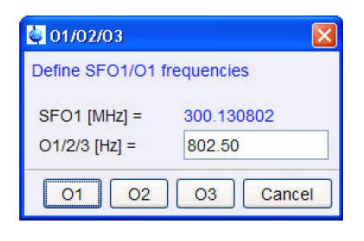

Place the cursor on the peak, and then in the dialog box, click on **O1** to set the O1 to the cursor position. This places your peak in the exact center of the spectral window (SW).

4. Right click on the spectrum and select *Save Display Region To...* in the drop-down menu.

Doing so opens the dialog box shown. Select the *Parameters F1/2* option and click **OK**. The purpose of this step is to define the spectral region that will be displayed in the plot of the spectra acquired in the experiment.

| To | oggle Spectrum Overview                    |
|----|--------------------------------------------|
| SI | how Full Spectrum                          |
| Т  | oggle Parameter Window                     |
| S  | bectra Display Preferences                 |
| Sa | ave Display Regi <u>o</u> n To             |
| R  | estore Display Region From Params. F1/2    |
| Se | et Plot Height At Specific Cursor Position |
| D  | ataset Properties                          |
| Ei | les                                        |
| E  | plorer                                     |

| Options      |                                                  |
|--------------|--------------------------------------------------|
| Parame       | ters F1/2 (e.g. used by 'restore display',) [dpl |
| O Parame     | ters ABSF1/2 (e.g. used by 'absf, apkf')         |
| O Parame     | ters STSR/STSI (used by strip ft)                |
| O Parame     | ters SIGF1,2 (signal region) (used by 'sino')    |
| O Parame     | ters NOISF1,2 (noise region) (used by 'sino')    |
| O A text fil | e for use with other programs                    |

- 5. Select the *AcquPars* window and change the following parameters:
  - **PULPROG** = zg (uses P1 directly, nominally the 90° pulse, rather than zg30 which is a 30° pulse -P1\*0.33).
  - **D1** = 25 (ideally, this relaxation delay would be set to 5\*T1 of the longest relaxing proton to allow complete relaxation between the experiments. Since it is not unheard of for protons to have 5-6 second T1s, set D1 longer if you have the time to spare.
  - $\mathbf{DS} = 0$
  - **NS** = 1

- 6. Select the *ProcPars* window and change **PH\_mod** to "**pk**". This sets up automatic phasing of the spectra, applying the same phase correction to all spectra (so that all are not automatically adjusted with positive phasing).
- 7. Type *popt* to open the table where you will input the experimental parameters for the arrayed parameter (P1). The dialog box shown below opens.

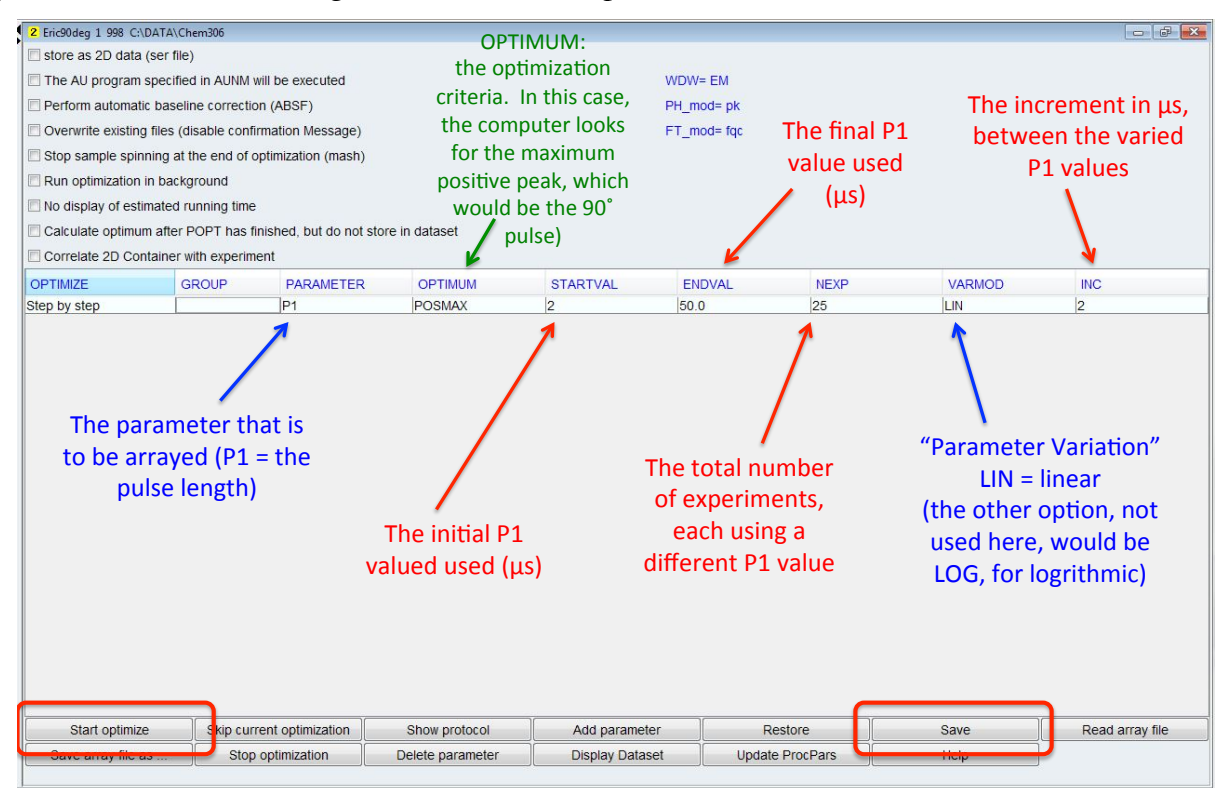

Input the following values into the table:

- **PARAMETER** = P1 (P1 is the arrayed parameter)
- **OPTIMUM** = POSMAX
- **STARTVAL** = 2 (the first experiment will use  $P1 = 2 \mu s$ )
- **ENDVAL** = 50 (the last experiment will use  $P1 = 50 \ \mu s$ )
- VARMOD should be LIN (linear as opposed to logarithmic variation in the P1 value)
- **INC** = 2 (the increment between P1 values)

Note: Setting INC will determine (and set) the value in the NEXP cell (the number of experiments). Thus, STARTVAL, ENDVAL, NEXP and INC are all dependent on one another.

Thus, with these values, the experiment will involve 25 different FIDs, with P1 varied through the resulting spectra from  $2 \mu s$  to 50  $\mu s$ , incremented by  $2 \mu s$  each time.

- 8. Make sure all cells are populated (except for **GROUP**, Which the computer will take care of). Click on **Save** and then **Start Optimize**, to initiate the experiment.
- 9. The *poptau* dialog box will appear (shown to the right). Enter "y" to continue.
- 10. When the experiment is complete, the nominal 90° pulse will be displayed (the computer simply choose the value of P1 that gave the maximum peak. Depending on the parameters you chose in step 7, this may be far off from

| 🔄 poptau                                                            |                                  |
|---------------------------------------------------------------------|----------------------------------|
| Number of experiment<br>total experiment time<br>Continue 2 [v   n] | ts: 20<br>will be: 12 min: 0 sec |
|                                                                     |                                  |
|                                                                     | OK Cancel                        |

## page

3

the correct value. Select the *Spectrum* window to see the entire array of spectra, as shown below. Click the spectrum re-center button to center and scale the plot. The computer's 90° pulse determination is shown at the top of the arrayed plot. Note that the EXPNO for this experiment is 999.

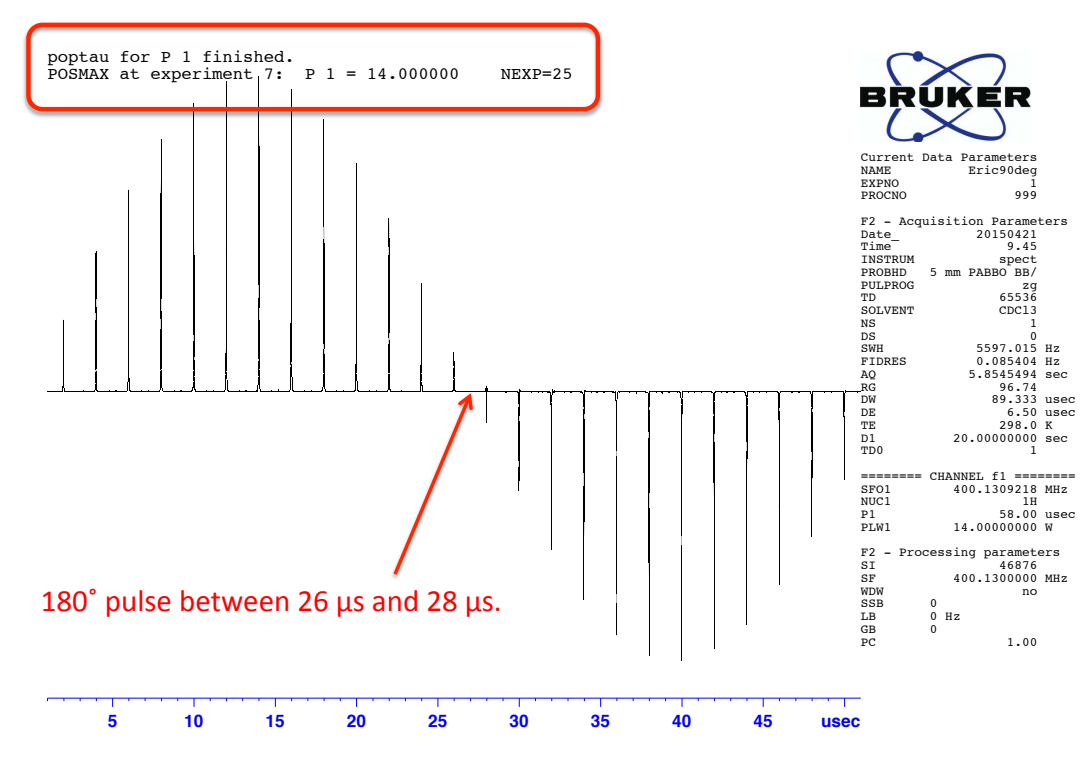

To estimate the 90° pulse, look for the P1 value that gives a 180° pulse – the cross over point where the spectrum goes from positive to negative peaks. You can see in the example that the 180° pulse is about 27.5  $\mu$ s.

## Fine tuning the determination – looking for a 360° pulse.

If the 180° pulse is about 27.5  $\mu$ s, the 360° pulse is about 55. To fine tune the calibration, set up a 360° pulse determination, but this time in steps of 0.5  $\mu$ s.

- 1. Type *popt* to open the arrayed parameter table again. Here are reasonable values to use for *this example*, with a ~55  $\mu$ s 360° pulse. In your case, choose STARTVAL and ENDVAL that straddle your approximate 360° pulse value.
  - **STARTVAL** = 50 (the first experiment will use  $P1 = 50 \mu s$ )
  - **ENDVAL** = 60 (the last experiment will use  $P1 = 60 \ \mu s$ )
  - **INC** = 0.5 (the increment between P1 values)

**NEXP** should change to 20, based on these values. Might be a slightly different value depending on your values.

2. Click on Save and then Start Optimize, to initiate the experiment.

- 3. The *poptau* dialog box will again appear, as will a series of dialog boxes. Most ask about overwriting or appending files. Chose to append instead of overwriting the files from the 180° pulse determination. The combined spectra from the 180° pulse determination were stored in directory "999". Chose not to overwrite this file, you'll be asked if you want to create a new directory for the 360° pulse experiment in "998". Answer "y" to this. The file structure for the two pulse determination experiments is shown below.
- 4. The plot for this fine-tuned experiment will appear as below. The crossover point is the 360° pulse. Divide by 4 to get the value of the 90° pulse.
- 5. Click on the Plot button, found among the buttons running across the window above this spectrum. In the window that opens, you'll have to change the printer paper size from "A4" to regular "Letter" size, then print.

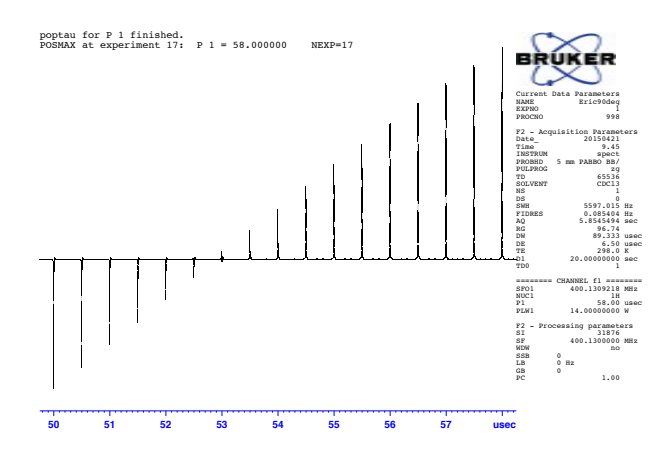

## **Optional: Processing the data in MNova**

To open the files in MNova, drag your data directory to the local computer. In the finder, open the directory and you'll see a folder, probably called "1" (see the figure above). Open that folder and you'll see a number of files, including a folder called "*pdata*". Open *pdata* and you'll see three directories (if you did both the 180 and 360 determinations). Those directories are named 1, 998, and 999. Directory 1 contains the normal 1D spectrum of the sample, with the SW and O1 parameters you used. Directory 999 contains the approximate 180° pulse experiment data. Directory 998 contains the data for the find-tuned 360° pulse data. Drag the folders 998 and 999 onto MNova and you'll see your spectra plotted as shown

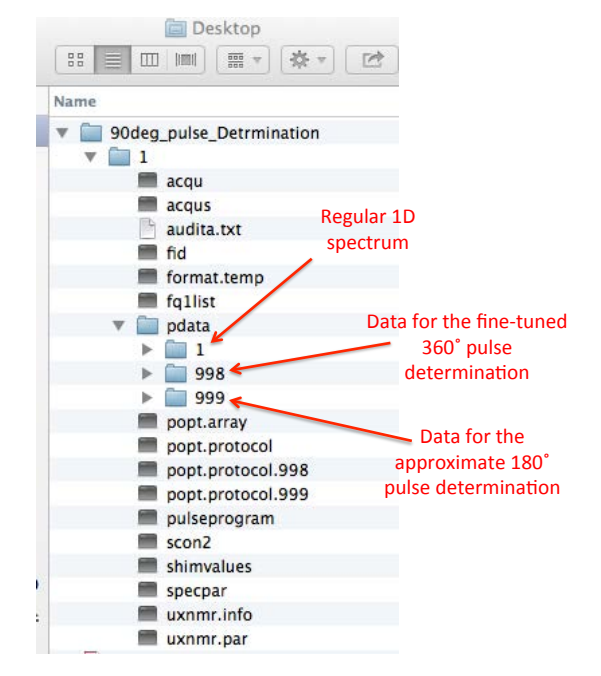

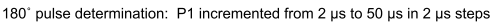

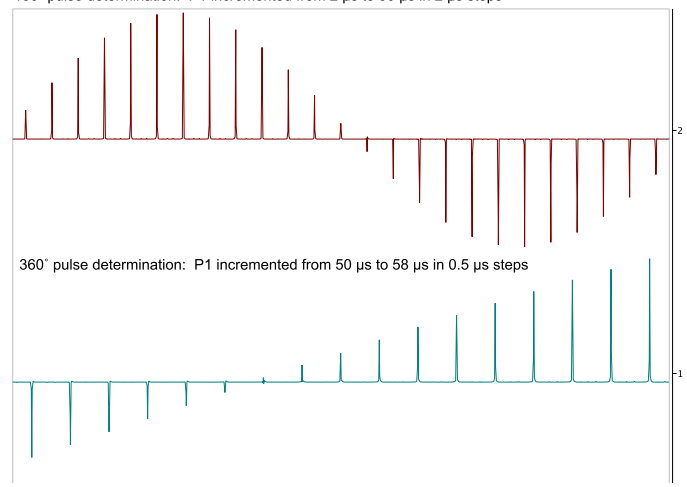

something like the example below (in the example, I've stacked the results from the two experiments).

4